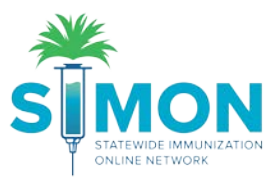

## Create and Submit a Vaccine Order

- 1. From the main menu, click 'Inventory > Vaccines > Vaccine Orders'.
- 2. Click 'Add New Vaccine Order'.

| 巻                       | Vaccine Orders () Learn More           |                  | Ť-               | Add New Vaccin  | e Order |  |
|-------------------------|----------------------------------------|------------------|------------------|-----------------|---------|--|
|                         | Search                                 |                  |                  |                 |         |  |
| Market .                | Clinic                                 | Order Status     |                  | Order Type      |         |  |
| Home                    | (ALL)                                  | (ALL)            |                  | (ALL)           |         |  |
| Patients                | Order Date Range                       | Date Submitted t | o VTrck S Date R | ange            |         |  |
| Immunizations           | From: 07/24/2019 🖪 Through: 10/24/2019 | From: MM/DD/     | MYYY 🖪 Thro      | ugh: MM/DD/YYYY |         |  |
| Education               | Previous Criteria                      |                  |                  | Clear           | Search  |  |
| IZ Quick Add            |                                        |                  |                  |                 |         |  |
| Inventory               |                                        |                  |                  |                 |         |  |
| Vaccines                |                                        |                  |                  |                 |         |  |
| On-Hand                 |                                        |                  |                  |                 |         |  |
| Electronic Decrementing |                                        |                  |                  |                 |         |  |
| Reconciliation          |                                        |                  |                  |                 |         |  |
| Vaccine Orders          |                                        |                  |                  |                 |         |  |
| Vaccine Returns         |                                        |                  |                  |                 |         |  |

3. Select Clinic by using the drop-down to create an order for a specific clinic.

| Vaccine Order  Clearn More                   | Cancel T - Next |
|----------------------------------------------|-----------------|
| Add - Select Clinic                          |                 |
| Clinic *                                     |                 |
| LUCIA VTRCKS CLINIC<br>LUCIA'S CLINIC TYPE 3 |                 |

4. Select 'Next'.

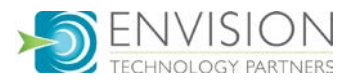

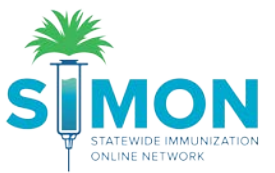

- 5. Review the clinic information to make sure the primary shipping contact and shipping address is correct.
- 6. Make sure the delivery hours are correct.
- 7. If information is NOT correct, clinic should submit change request in Clinic Tools > Clinic Information.
- 8. Click the check box at the bottom of the screen confirming the information is correct.
- 9. Click 'Next'.

| Add Vaccine C                         | rder Creation Process 🕕                                                   | Cancel T - | Next |
|---------------------------------------|---------------------------------------------------------------------------|------------|------|
| bbA                                   |                                                                           |            |      |
| Clinic: UCIA                          |                                                                           |            |      |
| CIIIIC.EOUIX                          |                                                                           |            |      |
| Primary Shipp                         | ing Contact                                                               |            |      |
| Name: JC<br>Phone: 30                 | EY ROBERTS<br>3-999-9999x54321                                            |            |      |
| Fax:<br>Email: JO                     | EY@CLINIC.ORG                                                             |            |      |
| Shipping Add                          | ess                                                                       |            |      |
| 7935 E PRE<br>UNIT 305-W<br>MANGILAO, | ITICE AVE<br>GU 96923                                                     |            |      |
| Delivery Infor                        | nation                                                                    |            |      |
|                                       | Delivery Time 1 Delivery Time 2                                           |            |      |
|                                       | From To From To                                                           |            |      |
| Monday (                              | 8:00 12:00 13:00 17:00                                                    |            |      |
| Tuesday (                             | 8:00 12:00 13:00 17:00                                                    |            |      |
| Thursday (                            | 8.00 12:00 13:00 17:00                                                    |            |      |
| Friday (                              | 8:00 12:00 13:00 17:00                                                    |            |      |
| Saturday                              |                                                                           |            |      |
| Sunday                                |                                                                           |            |      |
| Special Inst                          | uctions:NO SPECIAL INSTRUCTIONS                                           |            |      |
| I have review                         | d the above shinning information and I certify the information is correct |            |      |
| 1 HOVE LEALEW                         | a are above shipping information and ricerary the information is correct. | _          |      |

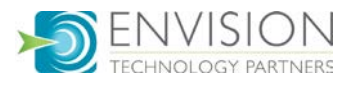

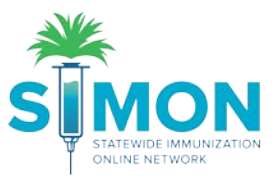

- 10. Optional: Enter comments for the VFC Program in the "Clinic Comments" box.
- 11. Search for Vaccine to Order:
  - a. You can search by vaccine name, manufacturer, NDC, or Brand/Packaging.
  - b. Select the item that needs to be ordered from the auto-populated options.
- 12. Select the 'Intent': either Adult or Pediatric.
- 13. Enter the quantity of packages you would like to order, and it will auto-populate the doses per package and total cost.

|                                                                                                    | er i Learn More                                                                                  |                                     |                                                              | Cancel T -                                                                         | 🗘 Links 🗸                   | Update 👻 |
|----------------------------------------------------------------------------------------------------|--------------------------------------------------------------------------------------------------|-------------------------------------|--------------------------------------------------------------|------------------------------------------------------------------------------------|-----------------------------|----------|
| Edit                                                                                                    |                                                                                                  |                                     |                                                              |                                                                                    |                             |          |
| View Vaccine Invent                                                                                               | ory Reconciliation                                                                               |                                     |                                                              |                                                                                    |                             |          |
| Clinic                                                                                                    |                                                                                                  |                                     | Last Approved Order E                                        | Date                                                                               |                             |          |
| LUCIA VTRCKS CLINI                                                                                                | с                                                                                                |                                     | 02/06/2017                                                   |                                                                                    |                             |          |
| Order Number                                                                                                    | Order Date                                                                                       | Orde                                | er Status                                                    | Priority Reason                                                                    | Date Submitted<br>to VTrckS |          |
| Clinic Comments                                                                                                   | 10/20/2019                                                                                       |                                     | VOIN                                                         |                                                                                    |                             |          |
|                                                                                                    | -                                                                                                |                                     |                                                              |                                                                                    |                             |          |
| VFC Program Commen                                                                                                | ts<br>Rrand/Dackaging                                                                            |                                     |                                                              |                                                                                    |                             |          |
| VFC Program Commen                                                                                                | ts<br>3rand/Packaging<br>  MSD   00                                                              | 006-4096-                           | -02   VAQTA (1.0 ML                                          | . X 10 SYR)                                                                        |                             |          |
| VFC Program Commen                                                                                                | ts<br>Grand/Packaging<br>I MSD   00<br>Intity of Packages Doses<br>10                            | 006-4096-<br>Per Package            | -02   VAQTA (1.0 ML<br>e Total Doses Cost Per F<br>10 377.90 | 2 X 10 SYR)<br>Package Total Cost (\$)<br>377.90                                   |                             |          |
| VFC Program Commer                                                                                                | ts<br>Brand/Packaging<br>I MSD   00<br>Intity of Packages Doses<br>10                            | 006-4096-<br>Per Package            | -02   VAQTA (1.0 ML<br>e Total Doses Cost Per F<br>10 377.90 | ackage Total Cost (\$)                                                             |                             |          |
| VFC Program Commer<br>Vaccine   Mfg   NDC   E<br>HEP A, ADULT<br>Intent Qua<br>ADULT • 1<br>Add To Order<br>A The | ts  Brand/Packaging  MSD   00  Intity of Packages Doses  10  re are no vaccines in thi           | 006-4096-<br>Per Package<br>s order | -02 I VAQTA (1.0 ML<br>e Total Doses Cost Per F<br>10 377.90 | A X 10 SYR)<br>Package Total Cost (\$)<br>377.90                                   |                             |          |
| VFC Program Commer<br>Vaccine   Mfg   NDC   E<br>HEP A, ADULT<br>Intent Qua<br>ADULT V 1<br>Add To Order<br>A The | ts<br>3rand/Packaging<br>MSD   00<br>intity of Packages Doses<br>10<br>re are no vaccines in thi | 006–4096-<br>Per Package<br>s order | -02   VAQTA (1.0 ML<br>e Total Doses Cost Per F<br>10 377.90 | X 10 SYR)<br>Package Total Cost (\$)<br>377.90<br>Total Doses Total Co<br>0 \$0.00 | st                          |          |

- 14. Click 'Update' to save your order as you add line items.
- 15. Once all line items have been added, select the 'Update' dropdown and click 'Submit To VFC Program'. A green success message is displayed confirming your changes were saved.

| Cancel | 🗘 Links 🗸 | Update      | • |
|--------|-----------|-------------|---|
|        | Delete    |             |   |
|        | Submit To | VFC Program | n |
|        |           | -           | - |

- 16. The clinic will get a notification when the order is approved or rejected.
- 17. Clinic will also get a notification when approved order has shipped.

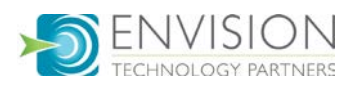